# GUÍA BÁSICA PARA LICITADORES SOBRE LA OBTENCIÓN DEL DEUC

## PARA LA PRESENTACIÓN DE PROPOSICIONES

## ¿QUÉ ES EL DEUC?

El DEUC es la abreviatura de Documento Europeo Único de Contratación y constituye un documento exigido a los licitadores por los Pliegos de numerosas licitaciones.

## ¿CÓMO Y DÓNDE OBTENER EL DEUC?

#### **PASO 1**:

#### DESCARGA DEL XML

Para generar el DEUC, en primer lugar deberá descargarse el archivo con el <u>DEUC en formato XML<sup>1</sup></u> que el Ayuntamiento de Alcobendas pone a disposición de los licitadores entre la documentación de cada licitación en la Plataforma de Contratos del Sector Público del Ministerio de Hacienda (en adelante PLACSP), en el apartado "otros documentos/ archivo DEUC".

<sup>1</sup>Se han observado en la práctica dificultades en relación a la descarga del archivo con el DEUC en formato XML. En gran parte de las ocasiones, estos inconvenientes tienen que ver con un problema de compatibilidad de los navegadores. Únicamente deberá descargarse y abrirse el archivo XML en el que se apreciarán una serie de códigos, sobre los mismos deberá pulsarse el botón derecho del ratón y seleccionarse Guardar como. A continuación, se almacenará el archivo XML en el dispositivo y ya se podrá continuar con la obtención del DEUC desde el enlace del Ministerio de Hacienda.

### **PASO 2**:

#### PREPARACIÓN DEL DEUC

Una vez descargado el referido archivo XML, deberá entrar en la página de obtención gratuita del DEUC del Ministerio de Hacienda:

#### https://visor.registrodelicitadores.gob.es/home

Una vez en dicha página, seleccione "Generación del Documento Europeo (DEUC versión 1.02) a través del siguiente enlace (en la parte de arriba de la pantalla).

| ł | GOBIERNO<br>DE ESPAÑA                                                                                                    | MINISTERIO<br>DE HACIENDA |  | Servicio para documer | ntos ROLECE y DEUC |
|---|----------------------------------------------------------------------------------------------------|---------------------------|--|-----------------------|--------------------|
|   | <ul> <li>Actualmente es posible realizar las opciones siguientes:</li> <li>Visualizar Documentos ROLECE</li> <li>Visualizar Documento Europeo Único de Contratación (DEUC versión 1.02)</li> <li>Generación del Documento Europeo (DEUC versión 1.02) a través del siguiente di</li> </ul> |                           |  | ace                   |                    |

#### Siguientes pasos:

Habrá de responderse a la pregunta ¿Quién es usted?: Soy un operador económico.

A continuación en ¿Qué desea hacer?: deberá marcarse "importar un DEUC".

Seleccionar el archivo XML previamente descargado, e insertarlo en "cargar documento".

Habrá de responderse a la pregunta ¿Dónde tiene la sede su empresa?, y después señalar "siguiente".

Se cumplimentará debidamente todo el DEUC, para <u>finalmente pulsar</u> <u>"visión general"</u>. Una vez se compruebe que la visión general es correcta, deberá elegirse "descargar como" debiendo escogerse como opción Formato PDF.